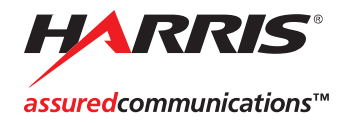

# NUCLEUS

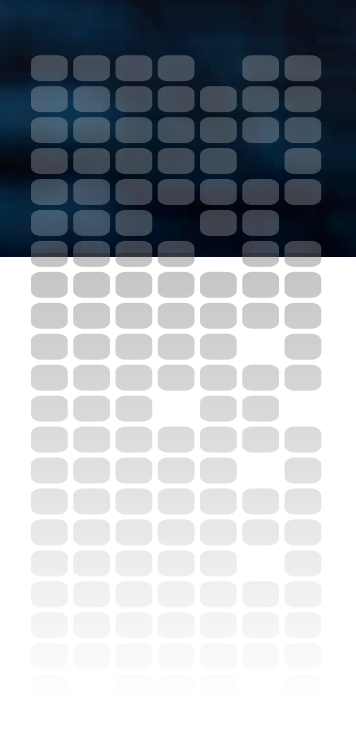

Network Control Panels Installation and Operation Manual

Edition D 175-000291-00

# NUCLEUS™ Network Control Panel

# Installation and Operation Manual

Edition D October 2007

# **Copyright Information**

Copyright 2007 Harris Corporation, 1025 West NASA Boulevard, Melbourne, Florida 32919-0001 U.S.A.

All rights reserved. This product and related documentation are protected by copyright and are distributed under licenses restricting their use, copying, distribution, and decompilation. No part of this product or related documentation may be reproduced in any form by any means without prior written authorization of Harris Corporation and its licensors, if any.

This publication could include technical inaccuracies or typographical errors. Changes are periodically added to the information herein; these changes will be incorporated into new editions of the publication. Harris Corporation may make improvements and/or changes in the product(s) and/or the program(s) described in this publication at any time.

The following copyright notice applies to the ntp-4.1.1a software used in the **Time option** of the NUCLEUS Copyright © 1992-2001, David L. Mills.

The following copyright notice applies to the Independent JPEG Group (IJG) JPEG software used in the **Thumbnail Display** option of the NUCLEUS control panel. Copyright (C) 1991-1998, Thomas G. Lane. All Rights Reserved.

All trademarks are property of their respective owners.

### Warranty Information

The Limited Warranty Policy provides a complete description of your warranty coverage, limitations, and exclusions, as well as procedures for obtaining warranty service. To view the complete warranty, visit our website.

This publication is provided "as is" without warranty of any kind, either express or implied, including, but not limited to, the implied warranties of merchantability, fitness for a particular purpose, or non-infringement.

# Contents

#### Preface

| Manual Information               | vii  |
|----------------------------------|------|
| Purpose                          | vii  |
| Audience                         | vii  |
| Revision History                 | vii  |
| Writing Conventions              | viii |
| Obtaining Documents              | viii |
| Unpacking the Product            | ix   |
| Safety Standards and Compliances | X    |
| Safety Terms and Symbols         | X    |
| Important Safety Instructions    | xi   |
| Servicing                        | xi   |
|                                  |      |

#### **Chapter 1: Introduction and Installation**

| Overview                                    | 1 |
|---------------------------------------------|---|
| Front Views                                 | 3 |
| Back Views                                  | 4 |
| Installation                                | 5 |
| Mounting NUCLEUS-DM into a Desk or Tabletop | 6 |

#### **Chapter 2: Operation**

| Overview                     | 9  |
|------------------------------|----|
| NUCLEUS Operational Overview | 10 |
| Using Panel Controls         | 12 |
| NUCLEUS Display Area         | 12 |
| Static Controls              | 14 |
| Dynamic Controls             | 16 |
| Using the Option Menu        | 18 |

| Activating NUCLEUS Control Options with a License Key | 20 |
|-------------------------------------------------------|----|
| Alarms                                                |    |
| Viewing Active Alarms                                 |    |
| Configuring Alarms                                    | 22 |
| Setting Up the Clock                                  | 25 |
| Enabling/Disabling the Control Panel                  |    |
| Updating Software on the Control Panel                |    |
| Transferring Configurations with a USB Memory Key     | 27 |
| Using a USB Key with NUCLEUS                          |    |
| Transferring Information with the File Manager        |    |
| Troubleshooting                                       |    |
| Persistent "Offline Devices" Message                  |    |
| CCS Software or Control Panel Lock Up                 |    |

#### **Chapter 3: Specifications**

| Overview          | 33 |
|-------------------|----|
| Dimensions        |    |
| Connections       |    |
| Power Consumption |    |
| Replacing Fuses   | 35 |

#### Appendix A: Control Panel Setup Parameters

| Overview                        | 7 |
|---------------------------------|---|
| Navigating the Setup Parameters | 8 |
| Setup Parameter Descriptions 40 | 0 |
| Scroll Mode                     | 0 |
| Screen Intensity                | 0 |
| LED Intensity                   | 0 |
| LCD Intensity                   | 0 |
| LCD Contrast                    | 0 |
| Screen Saver Timeout 40         | 0 |
| Screen Saver Select             | 1 |
| Shaft Direction                 | 1 |
| Leitch Name Mode 42             | 1 |
| TRAX                            | 1 |
| TRAX Confirm                    | 1 |
| Panel Name                      | 1 |
| Network                         | 2 |
| Subnet Mask                     | 2 |
|                                 |   |

| Gateway Address            | 42 |
|----------------------------|----|
| Control Panel Tracking     | 42 |
| Auto Boot to Configuration | 42 |
| Reboot                     | 43 |
|                            |    |

#### Appendix B: Displaying NTP Time

| Overview                                | 45 |
|-----------------------------------------|----|
| System Requirements                     | 45 |
| Configuring NUCLEUS to Display NTP Time | 46 |

#### Appendix C: GNU Public License Information

| Overview                             | .47 |
|--------------------------------------|-----|
| Modifications to the GPL Source Code | .47 |

#### Index

| Keywords |  |
|----------|--|
|----------|--|

# Preface

# **Manual Information**

#### **Purpose**

This manual details the features, installation procedures, operational procedures, and specifications for NUCLEUS and NUCLEUS-DM Network Control Panels.

## Audience

This manual is written for engineers, technicians, and operators responsible for the installation, setup, and/or operation of NUCLEUS and NUCLEUS-DM.

## **Revision History**

| Table 1-1. Revision Histe | ory |
|---------------------------|-----|
|---------------------------|-----|

| Edition   | Date         | Comments                                                   |  |
|-----------|--------------|------------------------------------------------------------|--|
| Edition A | January 2006 | Initial production release                                 |  |
| Edition B | April 2006   | Addition of<br>NUCLEUS-DM and router<br>operation features |  |
| Edition C | June 2006    | Minor corrections to content                               |  |
| Edition D | October 2007 | Content restructuring                                      |  |

## **Writing Conventions**

This manual adheres to the following writing conventions.

 Table 1-2.
 Writing Conventions

| Term or Convention | Description                                                                                                    |
|--------------------|----------------------------------------------------------------------------------------------------|
| Bold               | Indicates dialog box, property sheet, field,<br>button, check box, list box, combo box,<br>menu, submenu, window, list, and<br>selection names |
| Italics            | Indicates email addresses, names of books<br>and publications, and first instances of new<br>terms and specialized words that need<br>emphasis |
| CAPS               | Indicates a specific key on the keyboard,<br>such as ENTER, TAB, CTRL, ALT,<br>DELETE                                                          |
| Code               | Indicates variables or command-line<br>entries, such as a DOS entry or something<br>you type into a field.                                     |
| >                  | Indicates the direction of navigation<br>through a hierarchy of menus and<br>windows.                                                          |
| hyperlink          | Indicates a jump to another location within the electronic document or elsewhere                                                               |
| Internet address   | Indicates a jump to a Web site or URL                                                                                                    |
| Note               | Indicates important information that helps to avoid and troubleshoot problems                                                                  |

# **Obtaining Documents**

Product support documents can be viewed or downloaded from our website. Alternatively, contact your Customer Service representative to request a document.

# **Unpacking the Product**

This product was carefully inspected, tested, and calibrated before shipment to ensure years of stable and trouble-free service:

- 1. Check the equipment for any visible damage that may have occurred during transit.
- 2. Confirm that you have received all items listed on the packing list.
- 3. Remove the anti-static shipping pouch, if present, and all other packaging material.
- 4. Retain the original packaging materials for possible reuse.
- 5. Contact your product sales representative if parts are missing or damaged.

Keep at least one set of original packaging in the event that a product needs to be returned for service. If the original package is not available, you can purchase replacement packaging from the product supplier. Otherwise, you can supply your own packaging as long as it meets the following criteria:

- The packaging must be able to withstand the product's weight.
- The product must be held rigid within the packaging.
- There must be at least two inches (five centimeters) of space between the product and the container.
- The corners of the product must be protected.

If the product is still within the warranty period, we will return it to you by prepaid shipment after servicing.

# **Safety Standards and Compliances**

See the NUCLEUS Product Safety Instructions and Regulatory Compliance Manual to find the safety standards and compliances for this product. Information about the Restriction on Hazardous Substances (RoHS) Compliance and Waste from Electrical and Electrical Equipment (WEEE) Compliance is also outlined in the manual. A safety manual is shipped with every NUCLEUS Control Panel Installation and Operation Manual and can be downloaded from the our website. Alternatively, contact your Customer Service representative for a copy of this safety manual.

# Safety Terms and Symbols

This manual uses the following safety terms and symbols. See your *NUCLEUS Product Safety Instructions and Regulatory Compliance Manual* for more information.

| Table 1-3. Safety | / Terms and | Symbols | Used in | Manual |
|-------------------|-------------|---------|---------|--------|
|-------------------|-------------|---------|---------|--------|

| 4 | <b>WARNING</b> :<br>Statements identifying conditions or practices that can result in<br>personal injury or loss of life: High voltage is present. Uninsulated<br>dangerous voltage within the product's enclosure may be sufficient<br>to constitute a risk of electric shock to persons. |
|---|----------------------------------------------------------------------------------------------------|
|   | <b>CAUTION:</b><br>Statements identifying conditions or practices that can result in damage to the equipment or other property: Important operating and maintenance (servicing) instructions in the literature accompanying the product.                                                   |

# **Important Safety Instructions**

See the *NUCLEUS Product Safety Instructions and Regulatory Compliance Manual* for important safety instructions about this product. Read these instructions. Keep these instructions. Heed all warnings. Follow all instructions.

# Servicing

Only qualified personnel should perform service procedures. Refer all servicing to qualified service personnel. Servicing is required when the apparatus has been damaged in any way, such as power-supply cord or plug is damaged, liquid has been spilled or objects have fallen into the apparatus, the apparatus has been exposed to rain or moisture, does not operate normally, or has been dropped.

# Chapter 1 Introduction and Installation

# **Overview**

Using industry-standard IP networks, NUCLEUS<sup>™</sup> and NUCLEUS<sup>™</sup>-DM provide control and monitoring of CCS network devices including the following:

- X75<sup>TM</sup> multi-path converter/synchronizer
- NEO<sup>™</sup> and 6800+ modular platforms
- Platinum<sup>™</sup>, Integrator<sup>®</sup>, Integrator<sup>®</sup> Gold, and Panacea<sup>™</sup> routers
- Videotek<sup>®</sup> (certain) test and measurement products
- IconLogo devices

NUCLEUS (see Figure 1-1 on page 3) is a rack-mount control panel and NUCLEUS-DM (see Figure 1-2 on page 3) is a desk-mount control panel.

The type of devices that you can control with NUCLEUS and NUCLEUS-DM depends on the software license control options that are activated on the panel. Your NUCLEUS control panel is shipped with at least one software license activated. Table 1-1 on page 2 lists each software license control option that can be purchased for NUCLEUS.

| NUCLEUS Part Number | Purchased Option<br>Description                                                                  | Additional Software License<br>Key Options                                                             |
|---------------------|--------------------------------------------------------------------------------------------------|----------------------------------------------------------------------------------------------------|
| NUCLEUS-PROC        | Rack-mount control panel with<br>software license key activated for<br>processing device control | <ul><li> Router Control (NUC-OPT-RTR)</li><li> NUCLEUS-TRAX</li></ul>                                  |
| NUCLEUS-DM-PROC     | Desk-mount control panel with<br>software license key activated for<br>processing device control | (NUC-OPT-TRAX) <ul> <li>IconLogo Control (LOGO)</li> </ul>                                             |
| NUCLEUS-RTR         | Rack-mount control panel with<br>software license key activated for<br>router control            | <ul> <li>Processing Device Control<br/>(NUC-OPT-PROC)</li> <li>NUCLEUS-TRAX</li> </ul>                 |
| NUCLEUS-DM-RTR      | Desk-mount control panel with<br>software license key activated for<br>router control            | <ul><li>(NUC-OPT-TRAX)</li><li>IconLogo Control<br/>(NUC-OPT-LOGO)</li></ul>                           |
| NUCLEUS-LOGO        | Rack-mount control panel with<br>software license key activated for<br>IconLogo control          | <ul> <li>Processing Device Control<br/>(NUC-OPT-PROC)</li> <li>Pouter Control (NUC OPT PTP)</li> </ul> |
| NUCLEUS-DM-LOGO     | Rack-mount control panel with<br>software license key activated for<br>IconLogo control          | <ul> <li>NUCLEUS-TRAX<br/>(NUC-OPT-TRAX)</li> </ul>                                                    |

 Table 1-1. NUCLEUS Control Panel Software License Control Options

For information about activating software license control options, see "Activating NUCLEUS Control Options with a License Key" on page 20.

Information pertaining to CCS Navigator can be found in the online help and user guided associated with those product.

# **Front Views**

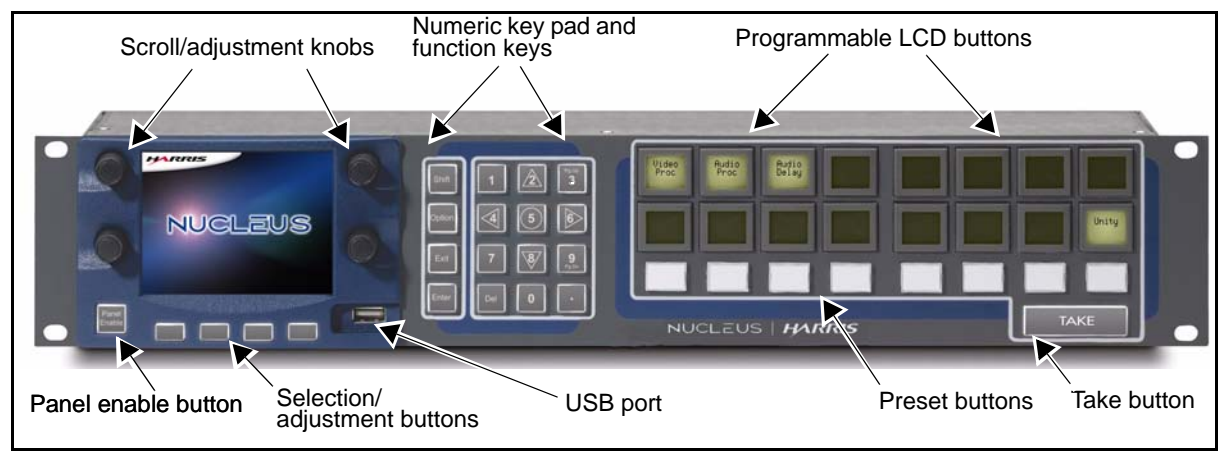

Figure 1-1. Front View of NUCLEUS Rack-Mount Control Panel

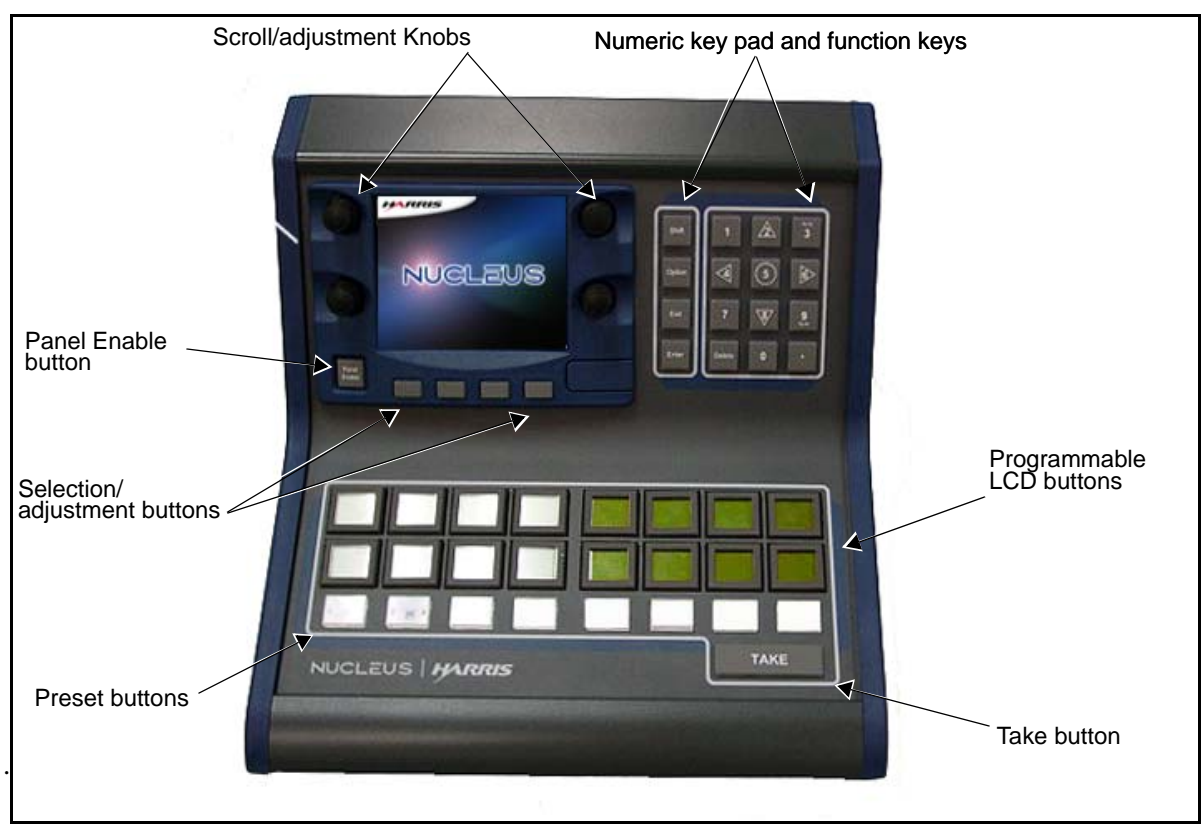

Figure 1-2. Front View of NUCLEUS-DM Desk-Mount Control Panel

# **Back Views**

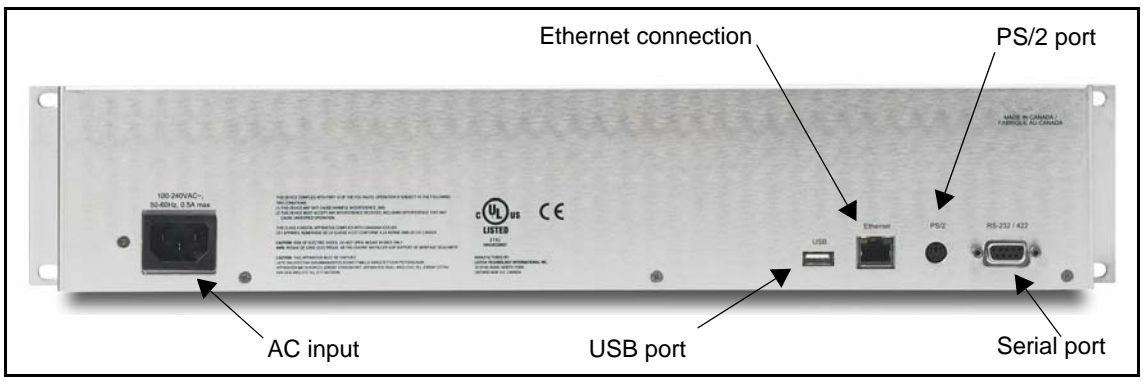

Figure 1-3. Back View of NUCLEUS Rack-Mount Control Panel

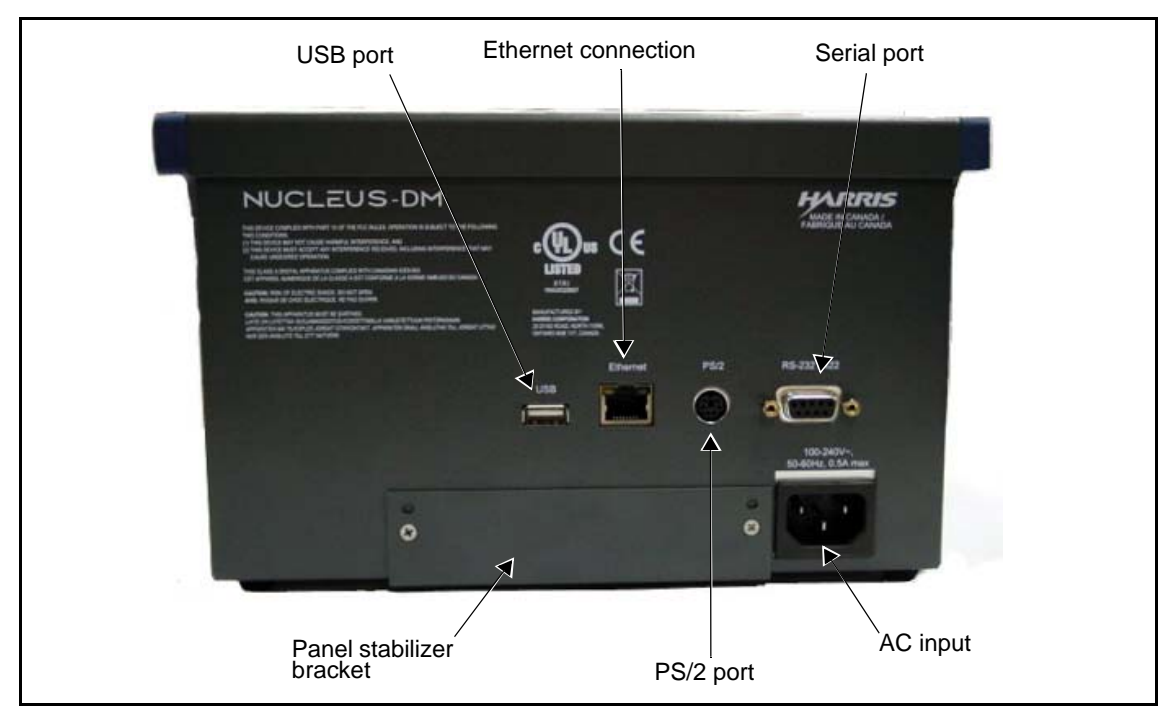

Figure 1-4. Back View of NUCLEUS-DM Desk-Mount Control Panel

# Installation

NUCLEUS rack-mount control panel can be mounted in a standard width 19-in. (48.3 cm) equipment rack. See the *NUCLEUS Product Safety Instructions and Regulatory Compliance* manual for important information about installing rack-mountable equipment.

NUCLEUS-DM desk-mount control panel can be mounted into a desk or tabletop. For more information, see "Mounting NUCLEUS-DM into a Desk or Tabletop" on page 6.

# Mounting NUCLEUS-DM into a Desk or Tabletop

Follow these steps to mount NUCLEUS-DM into a desk or tabletop:

1. Using the dimensions shown in Figure 1-5 on page 6 and Figure 1-9 on page 8, make a cutout in the desk or tabletop.

If the surface of the desk or table you want to set NUCLEUS-DM into is more than 0.5 in. (1.3 cm) thick, you must notch the desk's or table's under surface to provide space for the AC power cord. As an alternative to notching the under surface, you can cut out a space for the power cord. The dimensions for notching the desk or table under surface are included in Figure 1-9 on page 8.

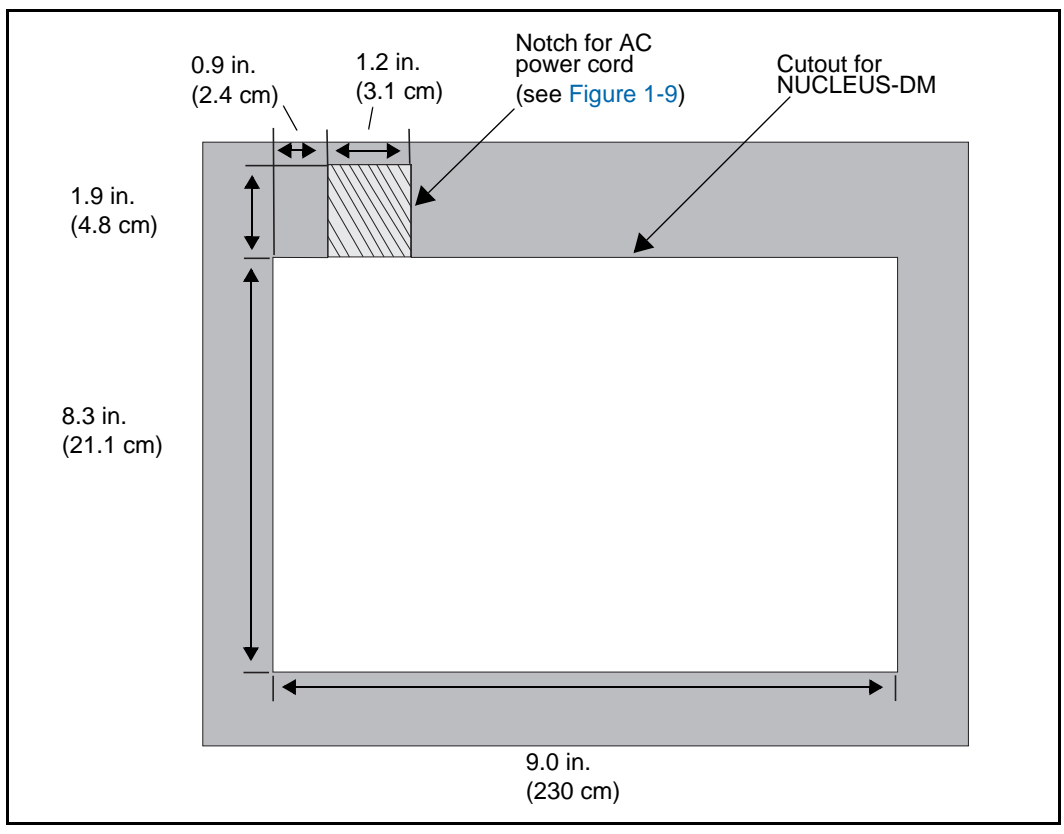

Figure 1-5. Dimensions for NUCLEUS-DM Cutout

2. Remove the stabilizing bracket screws from the back of NUCLEUS-DM.

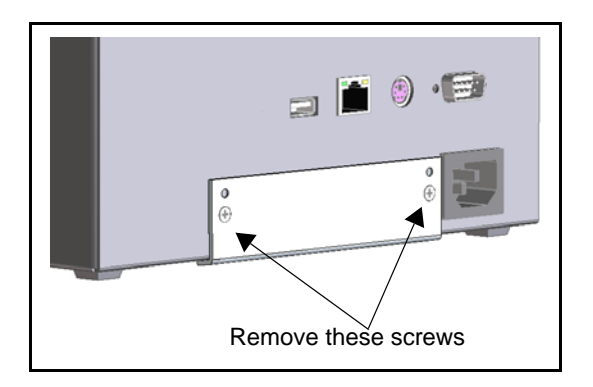

Figure 1-6. Removing the Stabilizer Bracket

3. Rotate the bracket 180 degrees from bottom to top as shown in the figure below.

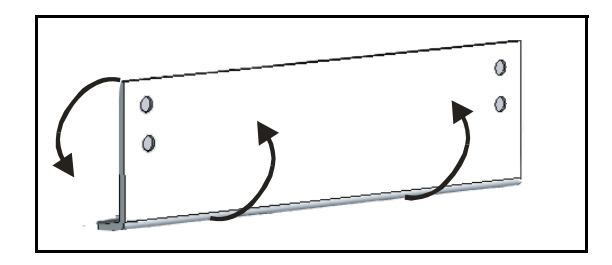

Figure 1-7. Rotating the Stabilizer Bracket

4. Align the holes on the stabilizer bracket (use the holes that have the countersink) with the screw holes on the back of NUCLEUS-DM.

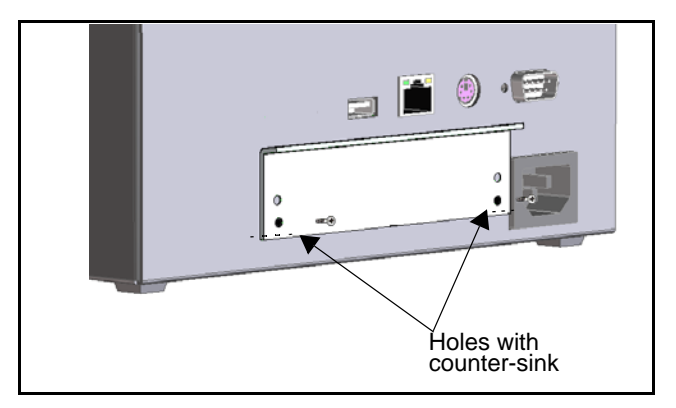

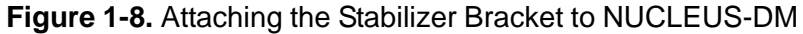

- 5. Secure the bracket by inserting and tightening the two screws.
- 6. Carefully place NUCLEUS-DM into the cutout.

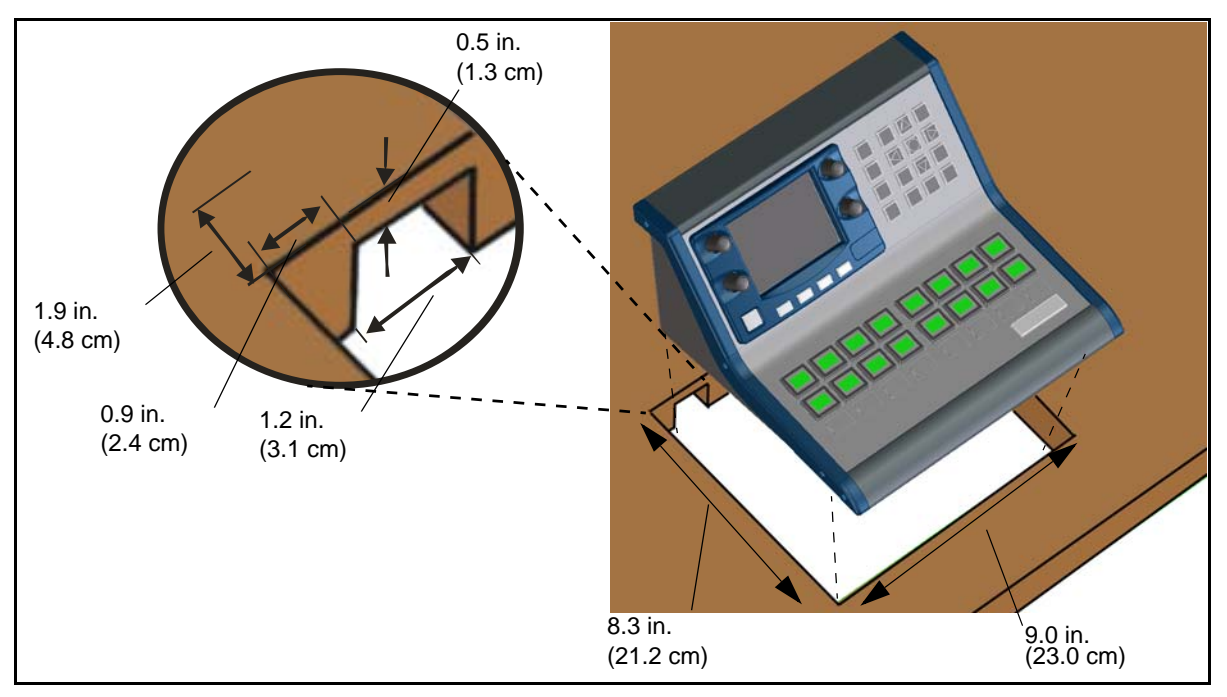

Figure 1-9. Mounting NUCLEUS-DM into the Cutout

# Chapter 2 Operation

# **Overview**

This chapter includes information about NUCLEUS' generic features. It does not include information that is specific to the control options activated on your NUCLEUS control panel. See your appropriate NUCLEUS control option configuration and operation manual for detailed information about using control options on NUCLEUS.

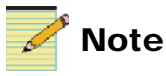

Except where noted, the term NUCLEUS is used in the manual to refer to both NUCLEUS and NUCLEUS-DM.

The following topics are found in this chapter:

- "NUCLEUS Operational Overview" on page 10
- "Using Panel Controls" on page 12
- "Using the Option Menu" on page 18
- "Alarms" on page 21
- "Setting Up the Clock" on page 25
- "Enabling/Disabling the Control Panel" on page 26
- "Updating Software on the Control Panel" on page 26
- "Troubleshooting" on page 31

# **NUCLEUS Operational Overview**

NUCLEUS control panels provide user-customized operational control over CCS networked processing and routing devices. Each NUCLEUS control option follows a similar configuration and operational workflow. This workflow consists of creating a NUCLEUS configuration, transferring the configuration to the panel, and then recalling the configuration to control CCS networked devices. Figure 2-1 illustrates an overview of configuring and operating NUCLEUS.

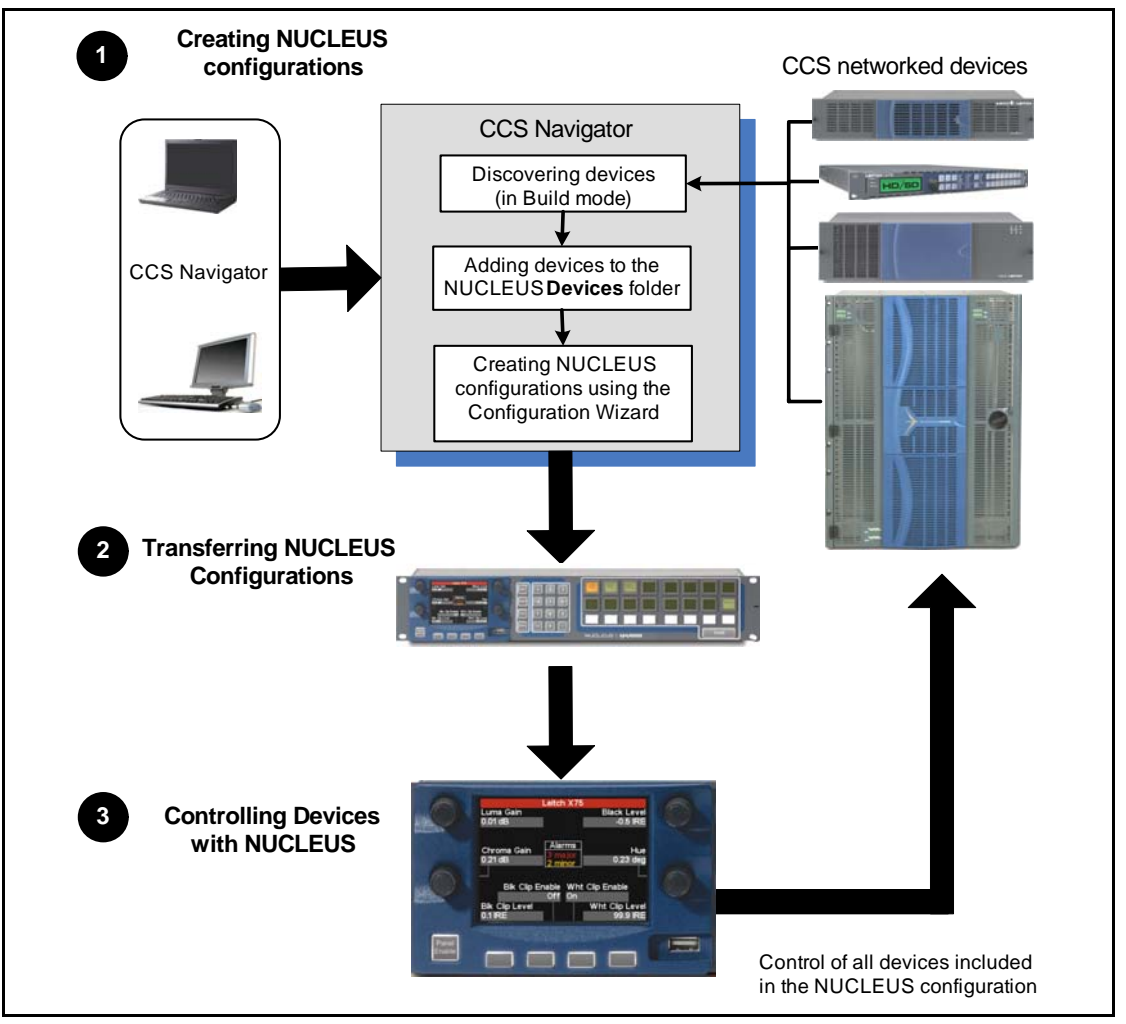

Figure 2-1. NUCLEUS Operational Overview

Creating NUCLEUS Configurations—Before creating a NUCLEUS configuration, you must use your CCS software application (CoPilot, Pilot in Build mode, Navigator in Build mode) to discover the devices you want the panel to control. In the Network view of your CCS software application, the discovered devices can be added to the NUCLEUS **Devices** and/or **Routers** folder. Any device that is in the NUCLEUS **Devices** folder can be added to the NUCLEUS configuration. NUCLEUS configurations are created using the your configuration wizards. The number of steps required to create a NUCLEUS configuration depends on the control option you are using. For more information about creating NUCLEUS configurations, see the appropriate NUCLEUS control option configuration and operation manual.

2 Transferring NUCLEUS Configurations—After a configuration is created and saved to your PC's local or network drive, the configuration file can be transferred to the control panel. Configurations are transferred to NUCLEUS using the Configuration Wizard or by using a USB storage device. Up to five configurations can be transferred to NUCLEUS at one time. For more information about transferring configurations using the Configuration Wizard, see your NUCLEUS control option configuration and operation manual. For information about transferring configurations using a USB storage device, see "Transferring Configurations with a USB Memory Key" on page 27.

**3** Controlling Devices with NUCLEUS—After your configurations are loaded into NUCLEUS, you will be prompted to select a configuration from the list displayed across the LCD buttons and in the panel display. You do not need to create a NUCLEUS configuration to control IconLogo devices. After you have selected the NUCLEUS configuration that you want to use, the control panel displays the list of devices that can be accessed within the configuration. You can then use the panel controls to control these devices as appropriate (See "Using Panel Controls" on page 12 for more information). The IconLogo control option, does not permit the user to customize the device control interfaces.

# **Using Panel Controls**

All devices controlled by NUCLEUS are operated and monitored using the front panel controls. The panel controls are divided in to three main areas: the display area, the static controls, and the dynamic controls. Before using the panel controls, you must either access a NUCLEUS configuration, or connect (using an IP address) with device you want to control.

Additional control panel settings, such as alarm configuration settings and panel setup options, are accessed through the Options menu. For more information about the Options menu items, see "Using the Option Menu" on page 18.

The panel control areas are described in the sections below.

# **NUCLEUS Display Area**

The NUCLEUS display area consists of the QVGA display, scroll/ adjustment knobs, selection/adjustment buttons, and the panel enable button. The layout and function of the NUCLEUS display area are specific to the control option that you are using on the panel. This section only provides general information about the panel's display area. See the appropriate NUCLEUS control option configuration and operation manual for detailed information about using these controls.

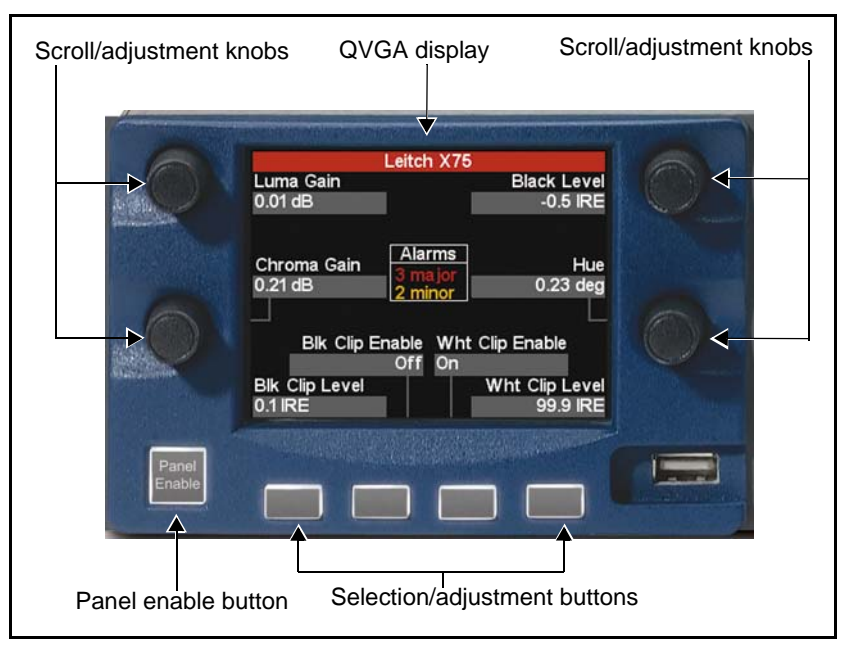

Figure 2-2 shows the NUCLEUS display area.

Figure 2-2. NUCLEUS Display Area

#### **QVGA** Display

The QVGA display shows information about the devices controlled by NUCLEUS. The layout of the display is specific to the software license control option that you are using on the panel. For example, Figure 2-2 shows the NUCLEUS display for the Processing Device Control option. The panel display also shows the NUCLEUS Options menu items (see "Using the Option Menu" on page 18 for more information).

#### Scroll/Adjustment Knobs

You can use the scroll/adjustment knobs to navigate menus and items on the display, scroll through and select options, and adjust various device settings. In most cases, pressing the adjustment knob replicates the action of pressing the **Enter** button.

#### Selection/Adjustment Buttons

You can use the selection/adjustment buttons to select items such as operational modes and adjust various device settings. In must cases, the items that you can select or adjust are labelled in the QVGA display directly above the buttons.

#### Panel Enable Button

When the **Panel Enable** button is pressed, the control panel is locked to prevent inadvertent use. To unlock the control panel, press the **Panel Enable** button a second time. To log out, press the **Shift** button, and then press the **Panel Enable** button. For more information about the **Panel Enable** button, see "Enabling/Disabling the Control Panel" on page 26.

## **Static Controls**

NUCLEUS static controls are not programmable, meaning that they have the same function for all software license control options. Figure 2-3 shows the static controls.

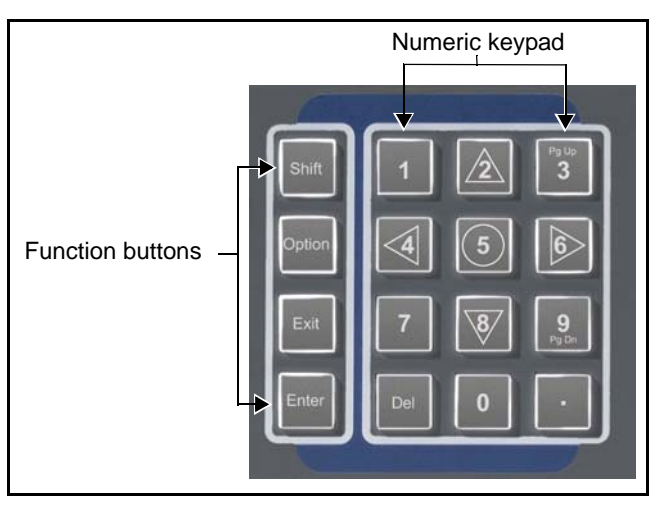

Figure 2-3. NUCLEUS Static Controls

#### **Function Buttons**

Many of the buttons on the control panel have multiple functions assigned to them. Different tasks can be selected using the multi-function buttons.

- **Shift** button—Provides multi-function access to numeric keypad buttons. The Shift button flashes when the shift function is active. (see "Using Multi-Function Buttons")
- **Option** button—Provides access to the Options menu (see "Using the Option Menu" on page 18)
- Enter button— Inputs an entered value or selection into the control panel such as a parameter value, an index value, or a menu option
- Exit button— Navigates backwards in the menu or assignment level hierarchy

#### **Numeric Keypad**

The numeric keypad values are used to input numeric values or assign numeric values to parameters. You can navigate through LCD button pages, parameter lists, and menus using the navigation, **PG UP**, and **PG DN** keys on the keypad. Use the **Exit** button to navigate back through the list. These buttons are non-programmable.

#### **Using Multi-Function Buttons**

Many of the buttons on the control panel's numeric keypad have multiple functions assigned to them. To select different tasks from a multi-function button, press **Shift** and then the desired multi-function button. The **Shift** button flashes when the shift function is active. The assigned function is written in white on the button face near the top of the button.

# **Dynamic Controls**

The layout and function of the dynamic controls are specific to the control option that you are using on the panel. This section only provides general information about the panel's dynamic controls. See the appropriate NUCLEUS control option configuration and operation manual for detailed information about using these controls. Figure 2-4 shows the dynamic controls.

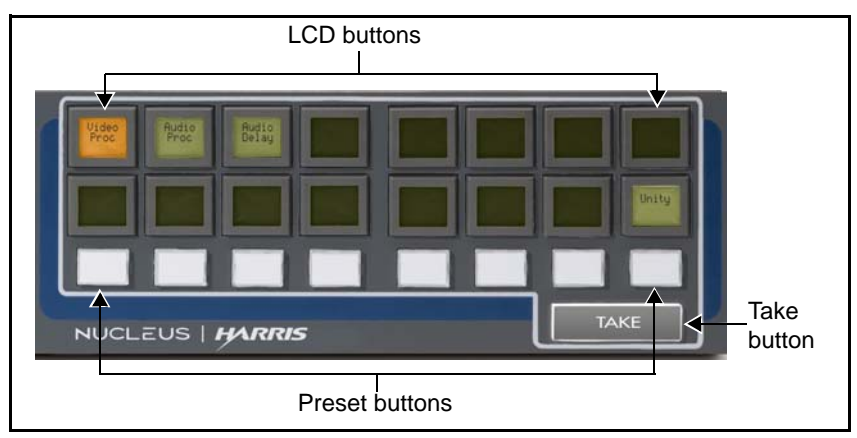

Figure 2-4. Dynamic Controls

#### LCD Buttons

You can use the LCD buttons to perform operation and control functions such as providing access categories, indexes, devices, device parameter sub-menus, destinations, or sources. Depending on the control option that you are using, the LCD buttons are either user-programmable or have preset functions. The appearance and color of the LCD buttons is also dependent on the control option you are using. Multiple pages of 16 LCD buttons can be assigned and used.

You can use the page up button and the page down button and the page down button and the page down button pages.

#### Preset Buttons

The user-assignable preset buttons can be either used to set user-defined device preset values or to enable specific functionality predetermined by the control option you are using. The preset buttons are not configurable using CCS software applications.

#### Take Button

The function of the **Take** button depends on the control option that you are using on the panel. For example, when the Router Control option is used, the **Take** button can be used to navigate the routing sources and destinations of a crosspoint take.

# **Using the Option Menu**

You can access the Options menu by pressing the Option button. Each menu item opens up into submenus that you can navigate through and select as required.

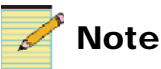

Some items listed in the Options menu are not supported by all NUCLEUS software license key options.

Table 2-1 briefly describes each menu item.

| Table 2-1. | Options | Menu | Items |
|------------|---------|------|-------|
|------------|---------|------|-------|

| Menu Name           | Menu Description                                                                                                    |
|---------------------|----------------------------------------------------------------------------------------------------|
| Active Alarms       | Displays information about the currently active alarms<br>for the selected device (see "Viewing Active Alarms"<br>on page 21)                                                                                                    |
| Configure Alarms    | Configures the available alarms for the selected device (see "Configuring Alarms" on page 22)                                                                                                    |
| IconLogo Devices    | Allows you to add or remove IconLogo devices to and<br>from NUCLEUS. To use this option, you must have the<br>NUCLEUS IconLogo Control option activated on your<br>panel. For information, see your <i>NUCLEUS IconLogo</i><br><i>Control Option Configuration and Operation Manual</i> .    |
| Thumbnail           | Enables NUCLEUS' thumbnail display feature. This<br>feature is only available on control panels with an<br>activated processing device control option<br>(NUCLEUS-PROC) licence. See your NUCLEUS<br>Processing Device Control Option Configuration and<br>Operation Manual for information. |
| Setup               | Configures the control panel setup parameters (see<br>"Appendix A: Control Panel Setup Parameters" on<br>page 37)                                                                                                    |
| Clock<br>Management | Configures the control panel's internal clock and NTP support (see "Setting Up the Clock" on page 25)                                                                                                    |
| Presets/Unity       | Configures user-specific preset buttons, the <b>Device</b><br><b>Unity</b> button, and the <b>Menu Unity</b> button. For more<br>information, see your <i>NUCLEUS Processing Device</i><br><i>Control Option Configuration Operation Manual.</i>                                             |

| Menu Name                  | Menu Description                                                                                                    |
|----------------------------|----------------------------------------------------------------------------------------------------|
| Physical Devices           | Displays a list of devices (stand-alone devices and<br>virtual devices) that are controlled by the panel. You<br>can select each stand-alone device or virtual device<br>from the list to obtain information about the device,<br>such as the IP address, frame slots number and<br>operational state. This option is not used for router<br>system devices. |
| Version Info               | Displays the following information: panel name, the<br>hardware version number, the software version,<br>memory size, flash memory size, serial number, and a<br>list of enabled NUCLEUS options for which a software<br>license key been entered.                                                                                                    |
| License Key                | Activates NUCLEUS features (see "Activating<br>NUCLEUS Control Options with a License Key" on<br>page 20)                                                                                                    |
| File Manager               | Displays options for copying and deleting NUCLEUS configurations (see "Transferring Information with the File Manager")                                                                                                    |
| Logout                     | Logs the user out of the current configuration.                                                                                                    |
| Copy All Configs<br>to USB | Copies all configurations from NUCLEUS to the USB drive. If the <i>Nucleus/panel name</i> structure does not exist on the USB drive, NUCLEUS creates it when the files are transferred to the drive.                                                                                                    |

 Table 2-1. Options Menu Items (Continued)

# **Activating NUCLEUS Control Options with a License Key**

To activate software license control options, you must enter a softkey code into the **License Key** menu. The code, consisting of 16 characters, will be provided when you purchase a software license control option. NUCLEUS panels are always shipped with one license key activated. The valid key character sets are numbers 2—9 and letters A~Z.

The software license key is derived from the NUCLEUS panel's serial number. To view the serial number of your NUCELEUS panel, from the Options menu, select **Version Info**.

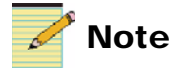

You can activate software license control options with NUCLEUS by entering the software license key in the **Device** tab of your CCS software application. For more information, see your CCS software application user guide.

To enter the key using the control panel, follow these steps:

1. Press the **Option** button.

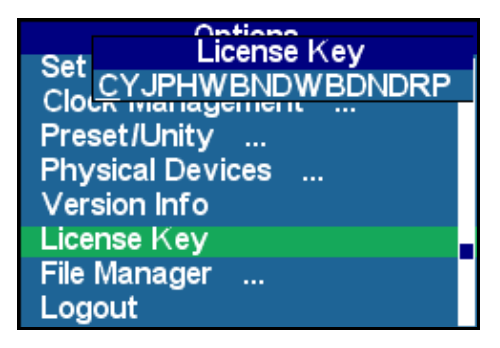

Figure 2-5. Entering the License Key

- 2. Select License Key from the list.
- 3. Use the adjustment knob or the left and right keypad arrows (and delete key) to select license key characters.
- 4. Press the **Enter** button to enter the characters.
- 5. Press the **Exit** button when completed.

# Alarms

Each product in your network has a list of default minor and major alarms. Using the NUCLEUS control panel's **Active Alarms** and **Configure Alarms** menus, you can view information about active alarms; you can enable, disable, and configure any alarms that are received at the control panel. These menus are accessed from the Options menu.

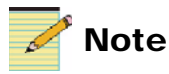

Device alarm notifications are not visible while you are using NUCLEUS to operate a routing panel.

## **Viewing Active Alarms**

When device alarms are active, an alarm notification appears in the control panel display. The device name bar turns yellow for minor alarms and red for major alarms. Using the **Active Alarms** menu, you can view information about these alarms.

To view detailed alarm information follow these steps:

1. Press the **Option** button.

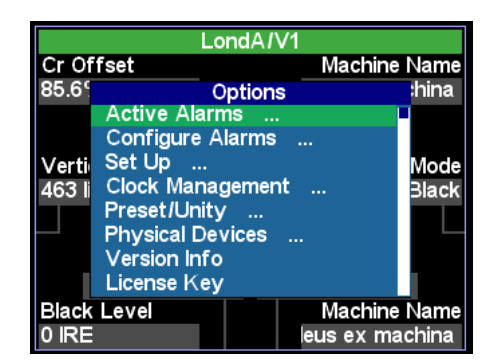

Figure 2-6. Active Alarms

2. Select Active Alarms from list, and then press Enter.

A list of the currently active alarms for the selected device appears.

3. To view information about an alarm, select it from the list of active alarms, and then press **Enter**.

|                       | Ref video missing                                                                           |  |
|-----------------------|---------------------------------------------------------------------------------------------|--|
| Ala<br>De<br>De<br>De | ırm Name: Ref video missing<br>vice Name: Leitch x75<br>vice IP: 172.25.44.202<br>vice Inst |  |
| D1                    | Physical Devices<br>Version Info                                                            |  |

Figure 2-7. Active Alarm Information

- 4. Press **Enter** to acknowledge the alarm. Acknowledging an alarm removes the alarm from the Active Alarms list after you exit from the Options menu. Press **Exit** if you choose not to acknowledge the alarm. The alarm will then remain on the Active Alarms list.
- 5. Press the **Exit** button to go back the alarms list or to navigate back to the Options menu.

### **Configuring Alarms**

Using the **Configure Alarms** menu, you can enable, disable, and configure alarm settings. To access the **Configure Alarms** menu, press the **Option** button, and then select **Configure Alarms** from the list.

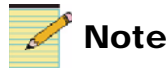

6800+ devices must be Q-SEE<sup>™</sup> compliant to support control panel functions for configuring alarms.

Table 2-2 describes each menu item. Alarm configuration settings are stored on the module.

| Menu Name   | Menu Description                                                                                                    |
|-------------|----------------------------------------------------------------------------------------------------|
| Enable      | Enables and disables the selected alarm on the selected device.                                                                                                    |
| Mute        | Mutes all alarm notifications for the selected device<br>alarm. For example, when Mute is enabled, active<br>alarm notifications for the selected alarm do not<br>appear in the control panel display. Any alarm<br>monitoring mechanism within the network is also<br>muted. |
| Active Time | Sets the amount of time in seconds (in 0.1 second increments) that an alarm condition exists before it is considered an "active alarm." This setting is specific to the control panel only. It does not affect module card-edge alarms.                                       |
| Clear Time  | Sets the amount of time in seconds (in 0.1 second increments) that an alarm condition is resolved before it is considered inactive (no longer an active alarm). This setting is specific to the control panel only. It does not affect module card-edge alarms.               |
| Priority    | Assigns an alarm priority value to the selected device<br>alarm. Priority values range from 1 (for the lowest<br>priority alarms) to 10 (for the highest priority alarms).                                                                                                    |

Table 2-2. Configure Alarms Menu

Follow these steps to configure alarms for a selected device:

- 1. In the NUCLEUS display, navigate to the device for which you want to configure alarms.
- 2. Select the device, and then press the **Option** button.

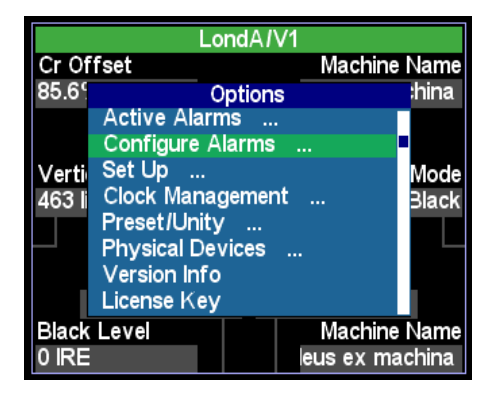

Figure 2-8. Configure Alarms

- 3. Select **Configure Alarms** from the **Options** menu, and then press **Enter**.
- 4. Press **Enter** again to confirm the IP address of the device.

A list of the possible alarms on the selected device appears.

5. From the list of alarms, select the alarm that you want to configure, and then press **Enter**.

The alarm settings information appears.

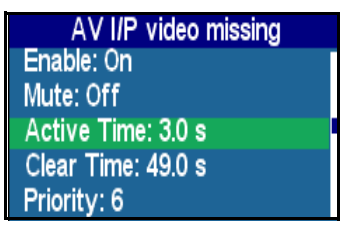

Figure 2-9. Alarm Settings Information

- 6. To change an alarm setting, select it from the list, press **Enter**, and then use an adjustment knob to make the appropriate changes.
- 7. Press the **Exit** button to go back the alarm settings list or to navigate back to the Options menu.

# **Setting Up the Clock**

NUCLEUS has an internal clock that displays the current time and date.

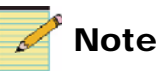

NUCLEUS does not have a backup battery to keep your local time and date settings when the control panel is powered down. To keep the local time and date when NUCLEUS is powered down, you must configure the panel to receive time from an NTP server.

The internal clock can be configured using the **Clock Management** menu. To configure the internal clock, press the **Option** button, and then from the Options menu, select **Clock Management**. Table 2-3 briefly describes each menu item.

| Menu Name      | Menu Description                                                                                                    |
|----------------|----------------------------------------------------------------------------------------------------|
| Show Time      | Displays the current time and date in the control panel screen.                                                                                                    |
| NTP            | Enables/disables the clock to receive time from an NTP server (see "Appendix B: Displaying NTP Time" on page 45)                                                   |
| NTP Server     | Provides information about the available NTP servers<br>(see "Appendix B: Displaying NTP Time" on page 45)                                                         |
| Time Zone      | Configures the clock's time zone offset                                                                                                    |
| DST            | Enables/disables the auto-DST (daylight savings time)<br>feature. When this feature is enabled, the clock<br>automatically adjusts to DST at the appropriate time. |
| Time Present   | Selects whether time is displayed in 12-hour or 24-hour format                                                                                                    |
| Set Local Time | Sets the local time                                                                                                    |
| Set Local Date | Sets the current local date                                                                                                    |

Table 2-3. Clock Management Menu

# **Enabling/Disabling the Control Panel**

NUCLEUS has an **Enable Panel** button that prevents you from accidentally modifying any parameters. No control panel knob or button is functional until the **Enable Panel** button is pressed. You can disable the panel by pressing the button while the panel is enabled. The current user can log out by simultaneously pressing the **Shift** button and the **Enable Panel** button. The **Enable Panel** button is located on the front of the control panel.

# **Updating Software on the Control Panel**

Periodically, you may need to transfer updated software versions into NUCLEUS. This procedure is accomplished using CCS software applications. For instructions on this procedure, read the CCS software application manual or online help topic "Updating the Software on a CCS Device."

You can also use the **Copy Panel Image to Panel** option from the **File Manager** menu to copy updated software from one panel to another via a USB memory key.

For information about using the File Manager, see "Transferring Information with the File Manager" on page 29.

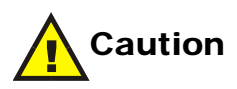

When updating software on the control panel, ensure that you do not interrupt the process once it has started. If the updating process is interrupted by power failure, loss of Ethernet connectivity, or some other cause, the software may be corrupted. If this occurs, call your Customer Service representative for product support.

# Transferring Configurations with a USB Memory Key

Using the **File Manager** menu, you can copy configurations, software, and panel settings between NUCLEUS and a Universal Serial Bus (USB) memory key. You can also use the **File Manager** menu to delete configurations from a USB memory key and from NUCLEUS itself. To access the **File Manager** menu, press the **Option** button, and then select **File Manager** from the list.

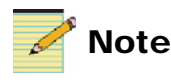

To copy or delete NUCLEUS configurations, users must have been granted access to do so. For information about copy and delete access, see "Setting Control Panel Options" in your NUCLEUS control option manual.

Table 2-4 describes each menu item.

| Menu Name               | Menu Description                                                                                                    |  |
|-------------------------|----------------------------------------------------------------------------------------------------|--|
| Copy All Configs to USB | Copies all configurations from NUCLEUS to<br>the USB drive. If the <i>Nucleus/panel name</i><br>structure does not exist on the USB drive,<br>NUCLEUS creates it when the files are<br>transferred to the drive. |  |
| Copy One Config to USB  | Copies a selected configuration from a list on<br>the NUCLEUS panel to the USB drive                                                                                                    |  |
| Copy Settings to USB    | Copies the panel's set up parameters to the USB drive                                                                                                    |  |
| Copy Firmware to USB    | Copies the firmware currently installed on the panel to the USB drive                                                                                                    |  |
| Copy Everything to USB  | Copies all the NUCLEUS configurations, the firmware currently installed on the panel, and the panel's set up parameters from NUCLEUS to the USB drive                                                            |  |
| Delete Config from USB  | Deletes a selected configuration file from the USB drive. In the list, configurations are identified by control panel name/configuration name (for example <i>panel3/news2</i> ).                                |  |

#### Table 2-4. File Manager Menu

| Menu Name                          | Menu Description                                                                                                    |
|------------------------------------|----------------------------------------------------------------------------------------------------|
| Delete Firmware from<br>USB        | Deletes a selected firmware file from the USB<br>drive. When you select this option, you first<br>chose a panel name followed by the firmware<br>file.                                                                                             |
| Copy All Configs to Panel          | Copies a maximum of five configurations from<br>the USB key to NUCLEUS. If there are<br>configurations on the panel, you may need to<br>delete one or more of them before completing<br>the copy operation.                                        |
| Copy One Config to Panel           | Copies a selected configuration from the available configurations on the USB key to NUCLEUS. In the list, configurations are identified by control panel name/configuration name (for example <i>panel3/news2</i> ).                               |
| Copy Settings to Panel             | Copies NUCLEUS set up parameters to the<br>control panel. In the list, setup files are<br>identified by control panel name. For<br>information about NUCLEUS set up<br>parameters, see "Appendix A: Control Panel<br>Setup Parameters" on page 37. |
| Copy Firmware to panel             | Copies a selected firmware file from the USB key to NUCLEUS. In the list, firmware files are identified by control panel name.                                                                                                    |
| Undo Copy Firmware to<br>Panel     | Reverts back to the firmware version that was<br>on the panel before the <b>Copy to Firmware to</b><br><b>Panel</b> command was executed                                                                                                    |
| Delete configuration from<br>Panel | Deletes a selected configuration from<br>NUCLEUS. This is a useful operation if you<br>need to space for other configurations.                                                                                                    |

 Table 2-4. File Manager Menu (Continued)

# Using a USB Key with NUCLEUS

You can use a USB memory key to transfer configurations to and from NUCLEUS. A key with at least 128MB of available storage is recommended. The USB key must be formatted for the FAT or FAT16 file system before you can use it with NUCLEUS. USB keys formatted as FAT32 are not supported on NUCLEUS.

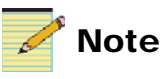

Not all USB drives are the same. Some USB drives may not be recognized by NUCLEUS due to hardware incompatibility.

You can use either of NUCLEUS's USB ports to transfer configurations. See "Front Views" on page 3 and "Back Views" on page 4 for the location of NUCLEUS's USB ports. (There is a USB port on the back of NUCLEUS-DM).

# **Transferring Information with the File Manager**

Using the **File Manager** menu, you can select options for transferring configurations and panel images. Before transferring information with a USB drive, ensure that the USB key you use is properly formatted as FAT16.

When you select **File Manager** from the Options menu, the list of file transfer options appears.

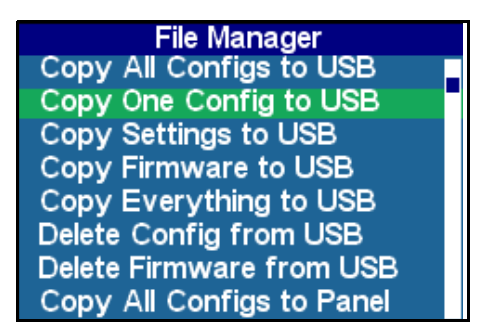

Figure 2-10. File Manager Options

When you transfer files from NUCLEUS to the USB drive, the files you select are identified in the following ways:

• Configuration files are identified by panel name/configuration name (for example, *panel3/news2*).

- Settings files are identified by panel name.
- Firmware files are identified by panel name.

If the *Nucleus/panel name* structure does not exist on the USB drive, NUCLEUS creates it when the files are transferred to the drive.

When you transfer files from the USB key to NUCLEUS, the files you select are identified in the following ways:

- Configuration files are identified by panel name/configuration name (for example, *panel3/news2*).
- Settings files are identified by panel name
- Firmware files are identified by panel name.

#### **Rebooting NUCLEUS**

If any of the configurations you transfer to NUCLEUS include routing panels, you must reboot the control panel before using the configuration. To reboot NUCLEUS, follow these steps:

- 1. On the control panel, press the **Option** button.
- 2. From the **Options** menu, select **Setup**.
- 3. From the **Setup** menu, select **Reboot**.

# Troubleshooting

In unusual situations, one of the following two problems may occur.

# Persistent "Offline Devices" Message

Occasionally, the message **Offline Devices** may appear on a control panel. A temporary flood of traffic may delay device communications. Also, if you have just rebooted a frame or reinstalled a module, the re-synchronization of the module's status could cause a short delay. In most instances, this message disappears without intervention once there is a reduction in excessive network traffic. However, if the problem persists, you may need to discover and eliminate the reason for the message.

Follow one or more of these procedures to eliminate the message:

- Navigate through the control panel menu to the frame level, and then return to the module's parameter list.
- Log out by pressing and holding the **Shift** button while pressing the **Panel Enable** button. Log back on to the panel.
- If the affected module and its resource module are NEO products, reinstall both modules.
- Locate the source of any frequently reported alarms (if you are using the CCS software applications), and then either resolve the problem or disable the alarms.

Excessive alarm traffic could cause communication interference between control panels and devices.

- If you are not using CCS software applications, attempt to resolve any system alarms by checking card-edge indicators, frame indicators, and the control panel alarm log if you are *not* using CCS software applications.
- Reboot the control panel to clear a possible internal error. To do this, simultaneously press the **Shift**, **Enter**, and **Del** (delete) buttons and hold them for three seconds.
- Ensure that the subnet mask address for the device(s) or for the panel is correct. For more information, see "Subnet Mask" on page 42.

# **CCS Software or Control Panel Lock Up**

During installation of NEO modules in a frame, if your CCS software application or the control panel locks up, wait one full minute between module installations to allow communications to fully establish. If this fails to resolve the problem, reboot the control panel.

# Chapter 3 Specifications

# **Overview**

The following specifications are listed for the NUCLEUS and NUCLEUS-DM network control panel:

- "Dimensions" on page 34
- "Connections" on page 34
- "Power Consumption" on page 35

This specifications may change without notice.

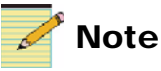

Except where noted, the term NUCLEUS is used in the manual to refer to both NUCLEUS and NULEUS-DM.

# Dimensions

| Item                                                                    | Dimension                       |
|-------------------------------------------------------------------------|---------------------------------|
| Height                                                                  | 3.47 in. (8.8 cm)               |
| Mounting width                                                          | 17.5 in. (44.4 cm)              |
| Width (including front panel)                                           | 19 in. (48.3 cm)                |
| Mounting depth (including connectors)                                   | Approximately 3.56 in. (9.0 cm) |
| Depth (front-to-back, including<br>front panel and back<br>connections) | Approximately 3.63 in. (9.2 cm) |

#### Table 3-1. NUCLEUS Dimension Specifications

#### Table 3-2. NUCLEUS-DM Dimension Specifications

| Item                                                                    | Dimension                        |
|-------------------------------------------------------------------------|----------------------------------|
| Height                                                                  | 5.87 in. (14.9 cm)               |
| Width                                                                   | 9.84 in. (25.0 cm)               |
| Mounting depth (including connectors)                                   | Approximately 9.37 in. (23.8 cm) |
| Depth (front-to-back, including<br>front panel and back<br>connections) | Approximately 9.45 in. (24.0 cm) |

# Connections

| Table 3-3. | Connection | Specifications |
|------------|------------|----------------|
|------------|------------|----------------|

| Item     | Specification |
|----------|---------------|
| Ethernet | RJ-45         |

| Item   | Specification          |
|--------|------------------------|
| Serial | RS-232/422 serial port |
| USB    | USB type A receptacle  |
| PS/2   | Mini Din 6-pin female  |

Table 3-3. Connection Specifications (Continued)

# **Power Consumption**

| Table 3-4. Power | Consumption | Specifications |
|------------------|-------------|----------------|
|------------------|-------------|----------------|

| Item              | Specification                                        |
|-------------------|------------------------------------------------------|
| Power consumption | Input power: 10.0 W max. at 100 to 240 VAC, 50/60 Hz |
| Input fuse        | • 1.6A - 250 VAC                                     |
|                   | • Fuse type and marking: T1.6 AH 250 V               |

## **Replacing Fuses**

To access the power supply fuse, follow these steps:

- 1. Remove the AC power cord from the back of the control panel.
- 2. Locate the fuse access cover above the AC power cord inlet, and then squeeze both ends of the cover to remove it.
- 3. Remove the fuse, and then replace it with another 1.6 A 250 V 20 mm cartridge fuse.

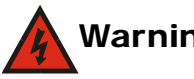

## Warning

For continued protection against risk of fire, replace only with the same type 1.6 A 250 V 20 mm fuse.

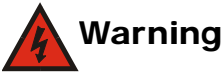

To avoid the risk of fire, you must always replace the fuse with the same type of fuse and specified rating. Failure to comply may result in result in personal injury and/or equipment damage.

- 4. Re-install the fuse cover.
- 5. Re-connect the AC power supply.

# Appendix A Control Panel Setup Parameters

# **Overview**

Using **Setup** parameters, you can customize the control panel's operation to function in a manner that is tailored for your facility.

The Setup parameters are accessed via the Option button.

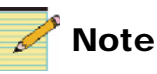

Except where noted, the term NUCLEUS is used in the manual to refer to both NUCLEUS and NULEUS-DM.

This appendix contains the following topics:

- "Navigating the Setup Parameters" on page 38
- "Setup Parameter Descriptions" on page 40

# **Navigating the Setup Parameters**

The following list is a tree view of the setup parameters for the NUCLEUS and NUCLEUS-DM control panels. To access the setup parameters, press the **Option** button, and then from the Options menu, select **Set Up**.

Descriptions of these parameters begin on page 40.

Scroll Mode Wrap Around **Don't Wrap Around Screen Intensity** Numeric parameter (1 to 10) LED Intensity Numeric parameter (1 to 10) LCD Intensity Numeric parameter (1 to 10) LCD Contrast Numeric parameter (1 to 10) Screen Saver Timeout Off 5 mins 10 mins 20 mins 30 mins Screen Saver Select Default Blank Shaft Direction Clockwise = List Up Clockwise = List Down Leitch Name Mode Off On Trax Off On

Trax Confirm Off On Panel Name Network IP Subnet Mask Gateway Control Panel Tracking On Off Auto Boot to Configuration Save Delete Reboot

# **Setup Parameter Descriptions**

# **Scroll Mode**

In *Wrap* mode, when you scroll through a parameter list, the control panel considers the list as a circular set of data. When the last parameter in the list is reached, the first parameter in the list immediately follows it. In *Don't Wrap* mode, the control panel stops when the last parameter in the list is displayed. To return to the first parameter, you must scroll through the entire list in the opposite direction.

## **Screen Intensity**

To accommodate different equipment room lighting conditions, you can set the panel display intensity. Use the numeric parameter sliding bar to make the intensity adjustments.

# LED Intensity

Using a numeric parameter sliding bar, you can adjust the intensity of the LEDs on the preset buttons.

# **LCD** Intensity

Using a numeric parameter sliding bar, you can adjust the intensity of the user-programmable LCD buttons.

# **LCD Contrast**

Using a numeric parameter sliding bar, you can adjust the contrast of the user-programmable LCD buttons.

## **Screen Saver Timeout**

To extend the life of the display device, the screen saver automatically shuts off the display after a preset period of inactivity. Using the screen saver timeout parameter, you can set the duration of inactivity after which the control panel display turns off. The available options are **Off**, **5**, **10**, **20**, or **30** minutes. If the **Off** feature has been enabled, the screen saver will not operate.

To exit the screen saver mode, press any button. No parameters will be changed when you exit the screen saver mode.

## **Screen Saver Select**

Using this parameter, you can select either a blank screen or a default screen to display when the control panel's screen saver is activated.

## **Shaft Direction**

Using this parameter, you can determine whether the clockwise rotation of the adjustment knobs moves up or down through a parameter list, and increases or decreases numeric values when adjusting numeric values.

## **Leitch Name Mode**

With this parameter enabled, device parameter names are displayed in the control panel screen as Leitch default names. Otherwise, alias parameter names are displayed. For information about parameter aliases, see your CCS software application user guide.

## TRAX

With this parameter enabled, you can use the NUCLEUS-TRAX on the control panel. For more information about NUCLEUS-TRAX, see your *NUCLEUS for Processing Device Control User Manual*.

# **TRAX Confirm**

With this parameter enabled, you receive a message after you press **TAKE**, asking whether or not you want Trax to jump to the device menu associated to the selected source. For more information about the TRAX Confirm feature, see your *NUCLEUS for Processing Device Control User Manual*.

## **Panel Name**

This parameter establishes a user-specific name for the control panel. This name identifies the control panel throughout the network. For example, when the control panel tracking parameter is enabled (see "Control Panel Tracking" on page 42) the control panel is tracked by other panels using this name.

## Network

This parameter sets the control panel's network IP address. The system administrator can set a new IP address to the control panel. Because this panel operates in an Ethernet environment, a unique IP address must be set. The default IP address is **192.168.100.251**. To prevent IP address conflicts, this default IP address must be changed. You can assign an IP address to the panel using the control panel or a CCS software application.

## **Subnet Mask**

A subnet is a part of a network. It may include, for example, the devices in one geographic location, studio, or local area network. Using this parameter, the system administrator can assign a new subnet mask to the control panel. The default subnet mask is **255.255.255.0**.

### **Gateway Address**

This parameter sets the value for the gateway IP address. The default gateway IP address is **192.168.100.251**.

# **Control Panel Tracking**

With the control panel tracking parameter enabled, you can track other NUCLEUS control panels on the same network. A notification is generated when two control panels are connected to the same device. This alerts the user to the fact that two control panels are attempting to simultaneously control the same device.

## Auto Boot to Configuration

Using this parameter, you can set the panel's auto boot configuration. The panel's auto boot configuration is automatically loaded when NUCLEUS is powered up or rebooted. Selecting **Save**, automatically overwrites the previous auto boot configuration assignment with the configuration that is currently active on the panel. Selecting **Delete** removes the previous auto boot configuration assignment and leaves the panel with no assigned auto boot configuration.

# Reboot

When you select this parameter, you will reboot the control panel. No other devices on the network are effected by this reboot, and no settings are lost.

# Appendix B Displaying NTP Time

# **Overview**

The display on NUCLEUS and NUCLEUS-DM control panels can be used as a digital clock to display the current time. The clock can display time internally generated by the control panel, or it can display time from a Network Time Protocol (NTP) signal from within the Ethernet network. This appendix includes information about configuring NUCLEUS to display time from an NTP signal.

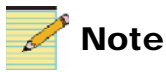

Except where noted, the term NUCLEUS is used in the manual to refer to both NUCLEUS and NULEUS-DM.

# System Requirements

NUCLEUS can display NTP time from a networked NEO frame containing a clock system driver (CSD) if all of the following system requirements are met:

- A CSD module is installed within the network.
- The CSD module is configured as an NTP server.

(See Chapter 5 "Network Time Protocol Support" in the *NEO CSD-3901* or *CSD-3902 Clock System Driver Installation and Operation Manual* for instructions for configuring the CSD module as an NTP server.)

- The NEO frame contains a 3901RES-E resource module.
- The control panel uses version 1.29 or newer firmware.

# **Configuring NUCLEUS to Display NTP Time**

In order for NUCLEUS to display time from an NTP source (CSD), this feature must be enabled using the **Clock Management** menu. For the control panel to communicate with the CSD module, you must provide the IP address of that frame's resource module.

Follow these steps to provide the IP address of the NEO frame's resource module:

- 1. Press the **Option** button on the control panel.
- 2. From the **Options** menu, select **Clock Management**, and then press **Enter**.
- 3. Select NTP, and then press Enter to enable the NTP Server option.
- 4. Press **Exit** to return to the **Clock Management** menu, and then select **NTP Servers** from the list.

A list of IP addresses appear on the control panel display.

| NTP Servers           |  |
|-----------------------|--|
| Server: 209.87.233.53 |  |
| Server: 192.43.244.18 |  |
| Server: 2.0.0.0       |  |
| Server: 2.0.0.0       |  |
| Server: 2.0.0.0       |  |

Figure B-1. NTP Servers

- 5. Select an IP address from the list, and then press Enter.
- 6. To display the time, use the **Exit** button to navigate back the **Clock Management** menu, and then select **Show Time**.

The control panel display shows the current time.

# Appendix C GNU Public License Information

# **Overview**

The appendix provides information about modifications to the GNU open source code.

# **Modifications to the GPL Source Code**

The following table provides information about modifications to GPL source code that have been used in the creation of this product.

| Software Modified                      | Details                                               |
|----------------------------------------|-------------------------------------------------------|
| Apex Boot Loader 1.3.2                 | Date Modified: October 27, 2005                       |
|                                        | <b>Files Modified:</b> serial.c, initialize.c, init.c |
| Linux Kernel 2.6.12.5 with<br>Ih-patch | Date Modified: March 20, 2006                         |
|                                        | Files Modified: main.c                                |

Table C-1. GPL Software Modification Log

Upon receipt of a written request from the Customer, Harris will provide one (1) copy of the source code for the Linux Kernel 2.6.12.5 and/or Apex Boot Loader 1.3.2 applications. The Customer will address such request to NUCLEUS Customer Service at BCDService@harris.com. HARRIS IS PROVIDING THE LINUX KERNEL AND APEX BOOTLOADER PROGRAM SOURCE CODE TO CUSTOMER "AS IS" AND HARRIS SHALL NOT BE LIABLE IN ANY WAY FOR THE PERFORMANCE OF THE LINUX KERNEL AND APEX BOOTLOADER PROGRAM SOURCE CODE. CUSTOMER ACKNOWLEDGES THAT HARRIS IS NOT PROVIDING, AND CUSTOMER IS NOT RELYING ON, ANY EXPRESSED OR IMPLIED WARRANTIES, INCLUDING THE IMPLIED WARRANTIES OF MERCHANTABILITY AND FITNESS FOR A PARTICULAR PURPOSE, IN REGARD TO THE LINUX KERNEL AND APEX BOOTLOADER PROGRAM SOURCE CODE.

To view the GPL license agreement see <u>www.gnu.org/licenses/gpl.txt</u>.

# Index

## Α

Activating license keys 20 Active Alarms menu 18, 21 Adjustment buttons 14 Adjustment knobs 13 Alarms configuring 22 viewing active 21 Auto Boot to Configuration parameter 42

## В

Back views NUCLEUS 4 NUCLEUS-DM 4 Buttons adjustment 14 Enter 15 Exit 15 LCD 16 navigation 15 Option 15, 37 Panel Enable 14, 26 preset 16 Shift 15 user-programmable LCD 16 Buying additional manuals viii

## С

CCS software 10, 32 Clock 25 Clock Management menu 18, 25, 46 Compliance and certification information x Configurations copying 27 deleting 27 transferring with USB drive 27 Configure Alarms menu 18, 21, 23 Configuring alarms 22 for NTP support 46 Connections 34 Control panel display area 12 enabling/disabling 26 front panel description 12 updating software 26 using panel controls 12 Control Panel Tracking parameter 42 Copying configurations 27 firmware 27

#### D

Deleting

configurations 27 firmware 27 Dimensions 34 Disabling the control panel 26

#### Ε

Enable Panel button 26 Enabling the control panel 26 Enter button 15 Exit button 15

#### F

File Manager menu 19 transferring information with 29 Front views NUCLEUS 3 NUCLEUS-DM 3 Fuse replacement 35

## G

Gateway Address parameter 42 GNU Public License Information 47

# I

IP address NEO resource module 46 NUCLEUS 42

## K

Knobs, adjustment 13

#### L

LCD buttons 16 LCD Contrast parameter 40 LCD Intensity parameter 40 LED Intensity parameter 40 Leitch Name Mode parameter 41 License key activation 20 License Key menu 19

#### Μ

Manual revision history vii Manuals, purchasing additional viii Menus Active Alarms 18, 21 Clock Management 18, 25, 46 Configure Alarms 18, 21, 22 File Manager 19 License Key 19 Options 18-30 Physical Devices 19 Preset/Unity 18 Setup 18 Version Info 19 Mounting NUCLEUS-DM into a desk or tabletop 6-8 Multi-function buttons 15

# Ν

Navigating setup parameters 38 Navigation keys 15 Network IP address parameter 42 NTP support 25 **NUCLEUS** activating features with a license key 20 back view 4 clock 25 connections 34 dimensions 34 front view 3 IP address 42 power consumption 35 specifications 33 NUCLEUS-DM back view 4 front view 3 mounting into a desk or tabletop 6-8 Numeric keypad 15

# 0

Option button 15, 37 Options menu 18–30

# Ρ

Panel controls 12 Panel Enable button 14 Panel Name parameter 41 Parameter setup Shaft Direction 41 Parameters setup 37-43 Auto Boot to Configuration 42 Control Panel Tracking 42 Gateway Address 42 LCD Contrast 40 LCD Intensity 40 LED Intensity 40 Leitch Name Mode 41 Network 42 Panel Name 41 Reboot 43 Screen Intensity 40 Screen Saver Select 41 Screen Saver Timeout 40 Scroll Mode 40 Subnet Mask 42 TRAX 41 TRAX Confirm 41 Physical Devices menu 19 Power consumption 35 Preset buttons 16 Preset/Unity menu 18

## R

Reboot parameter 43 Revision history vii

# S

Safety instructions xi safety standards and compliances x terms and symbols x Screen Intensity parameter 40 Screen Saver Select parameter 41 Screen Saver Timeout parameter 40 Scroll Mode parameter 40 Servicing xi Setup menu 18 Setup parameters 37–43 Auto Boot to Configuration 42 Control Panel Tracking 42 Gateway Address 42 LCD Contrast 40 LCD Intensity 40 LED Intensity 40 Leitch Name Mode 41 navigation 38 Network 42 Panel Name 41 Reboot 43 Screen Intensity 40 Screen Saver Select 41 Screen Saver Timeout 40 Scroll Mode 40 Shaft Direction 41 Subnet Mask 42 TRAX 41 TRAX Confirm 41 Shaft Direction parameter 41 Shift button 15 Specifications 33 Subnet Mask parameter 42

## Т

Transferring configurations with a USB drive 27 information using the File Manager 29 TRAX Confirm parameter 41 TRAX parameter 41 Troubleshooting 31

# U

Updating software on the control panel 26 USB drive 27 User-programmable LCD buttons 16

## V

Version Info menu 19 Viewing active alarms 21

## W

Warranty information ii

#### **NUCLEUS Preset Button Template**

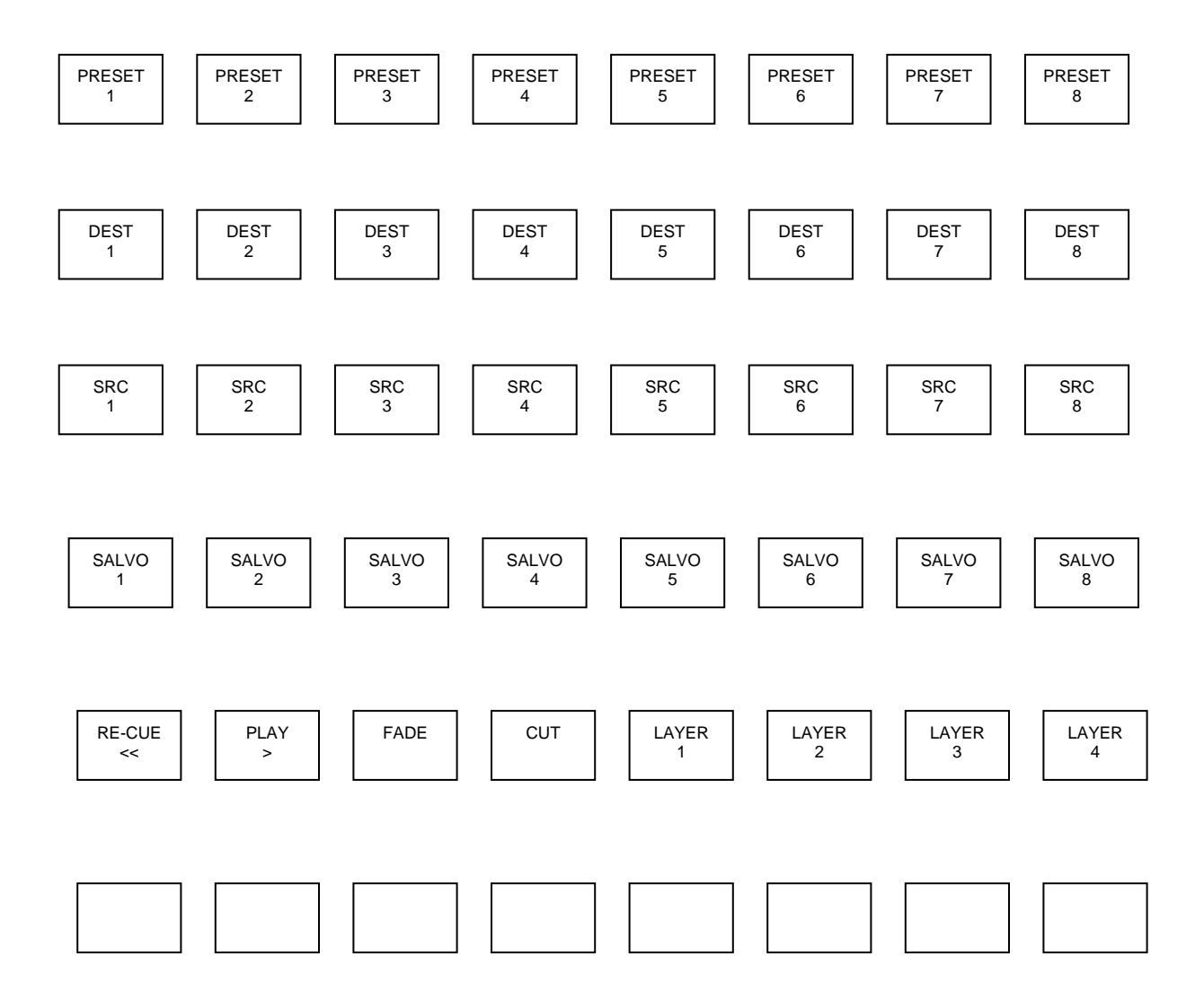

**Customer Service Support** 

+1 888 534 8246 BCDService@harris.com

Harris is a registered trademark of Harris Corporation. Trademarks and tradenames are the property of their respective companies.

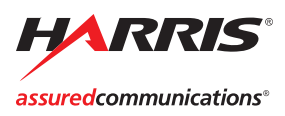

Broadcast Communications Division 4393 Digital Way | Mason, OH USA 45040 | Tel: 1 (513) 459 3400 www.broadcast.harris.com

©2007 Harris Corporation